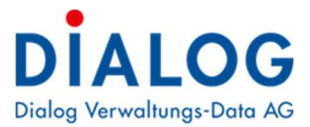

# Verpflichtungskredite

Verpflichtungskredite können sowohl bei der Eröffnung, wie auch später erfasst werden. Das heisst, dass es auch möglich ist einen Verpflichtungskredit zu erfassen, der bereits seit einigen Jahren läuft. Voraussetzung dafür ist, dass die Daten im Gemowin in der Investitionsrechnung vorhanden sind.

Die Verpflichtungskredite werden unter Verarbeitung / Verpflichtungskredite geführt.

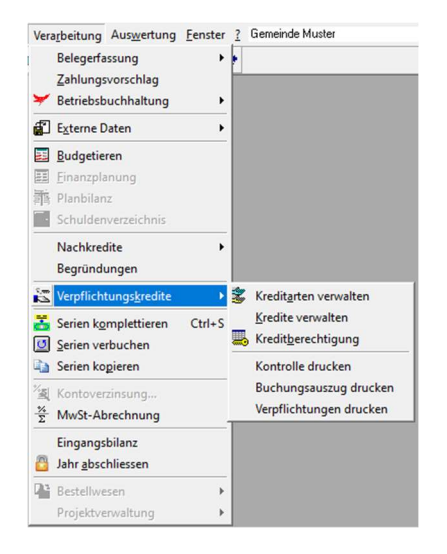

## Schritt 1: Kreditarten verwalten

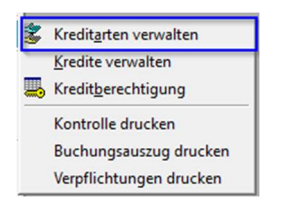

In der Regel werden hierfür folgende drei Kreditarten erfasst (Budgetkredit, Verpflichtungskredit und Zusatzkredit bzw. Nachtragskredit). Die Kreditarten können gemäss untenstehender Abbildung erfasst werden:

| B Verwalten K | reditarten  |         |              |        |                  | ×               |
|---------------|-------------|---------|--------------|--------|------------------|-----------------|
| TbFibKr       | editart_ID  | Cd      | Bez          | Bemerk | ErfDatu          |                 |
|               |             | BK      | Budgetkredit |        | 07.12.2022 11:35 |                 |
| 3             |             | ZK      | Zusatzkredit |        | 07.12.2022 11:35 |                 |
|               |             |         |              |        |                  |                 |
|               |             |         |              |        |                  |                 |
|               |             |         |              |        |                  | Neu             |
| •             |             |         |              |        | •                | Aendern         |
| Code:         | VK          |         |              |        |                  | <u>L</u> öschen |
| Bezeichnung:  | Verpflichtu | ingskre | dit          |        |                  | Speichern       |
| Bemerkung:    |             |         |              |        | ~                | poichern        |
|               |             |         |              |        |                  | Abbrechen       |
|               | J           |         |              |        | ~                | Schliessen      |

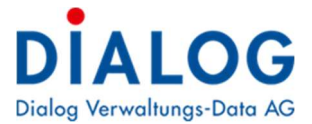

### Schritt 2: Kredite verwalten

| 2 | Kredit <u>a</u> rten verwalten |
|---|--------------------------------|
|   | Kredite verwalten              |
|   | Kredit <u>b</u> erechtigung    |
|   | Kontrolle drucken              |
|   | Buchungsauszug drucken         |
|   | Verpflichtungen drucken        |

In dieser Maske werden die Verpflichtungskredite eröffnet. Ein neuer Verpflichtungskredit wird unter Verarbeitung/Verpflichtungskredite/Kredite verwalten erfasst. Ein "normaler" Verpflichtungskredit ist ein Objektkredit:

| B Verwaltung V                                    | erpflichtungskredite                                                                                                    |                          |                                                                                                    |                                                                                                    |                                                                                                    |                                                                                 |                                  | ×   |
|---------------------------------------------------|----------------------------------------------------------------------------------------------------|--------------------------|----------------------------------------------------------------------------------------------------|----------------------------------------------------------------------------------------------------|----------------------------------------------------------------------------------------------------|---------------------------------------------------------------------------------|----------------------------------|-----|
| Ciederung:<br>Status:<br>Verpflichtu<br>E- 3540.5 | erpflichtungskredite <alle kredite=""> <aktive>         ngskredite         5000.01 Verpflichtungskredit Dia</aktive></alle> | log                      | Kredit Trancher<br>Kredit Nr: 2<br>Bezeichnung:<br>Kreditart:<br>Beschlussdatum:<br>Protokoll:<br>Neue Ausgaben:<br>Ausgaben (6<br>Ausgaben kum.:<br>Bruttokredit:<br>Abgerechnet:<br>Rechnung: 9<br>Bemerkung: | Konti     Gliederur       3540.5000.01       Verpflichtungskredi       01.01.2022       01.01.2022       0       10       10       10       10       10       10 | ng Indexierung Stat<br>t Dialog 4<br>it<br>Organ:<br>Kreditst<br>0'000.00 Einnahr<br>0.00 Einnahr<br>Saldo n | tus: <a ktive=""> sstext:  Gemei tand:  nen: 7 nen kum.:  aach Abrechnung a</a> | indeversammlu<br>20<br>anzeigen: |     |
| Neuer <u>B</u> ahmenk                             | redit Neuer <u>D</u> bjektkredit                                                                                            | Neuer <u>I</u> eilkredit | Agndern                                                                                                    | Löschen                                                                                                    | Speichern                                                                                                    | Abbrechen                                                                       | Schlies                          | sen |

- 1. Neuer Objektkredit
- 2. Als Kreditnummer wird üblicherweise die Kontonummer des betreffenden Kontos aus der Investitionsrechnung angegeben
- 3. Status: Aktiv
- 4. Name des Verpflichtungskredites
- 5. Freiwillig: Beschlussdatum
- 6. Kredithöhe
- 7. ev. Einnahmen
- 8. Das Häkchen bei «Bruttokredit» kann gesetzt werden, wenn nur die Ausgaben gerechnet werden sollen
- 9. Rechnung auswählen (zwingend)
- 10. Nun kann der Kredit mittels Klick auf «Speichern» gespeichert werden

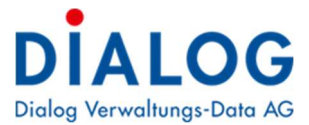

Anschliessend kann im Register *Konti* mit dem Button «Hinzufügen» die zugehörigen Ausgaben- sowie allfällige Einnahmenkonten angehängt. Ebenfalls kann das Jahr hinterlegt werden, in welchem der Kredit gesprochen wurde:

|              |                                                    | Kredit Tranchen Konti Gliederung Indexierung       |                    |
|--------------|----------------------------------------------------|----------------------------------------------------|--------------------|
| Gliederung:  | <alle kredite=""></alle>                           |                                                    |                    |
| Status:      | <aktive></aktive>                                  | ✓ KurzBez KontoNr Visum MutDatum                   | ErfD<br>12 2022 12 |
| ⊇ Verpflicht | ungskredite<br>5000.01 Verpflichtungskredit Dialog |                                                    |                    |
|              |                                                    | ·                                                  |                    |
|              |                                                    | Konto: 3540.5000.01 Grundstücke<br>Ab Jahr: 2022 - |                    |

Bitte beachten Sie, dass jede Buchung auf dem hinterlegten Investitionskonto in der Verpflichtungskreditkontrolle berücksichtigt wird.

Im Register *Gliederung* kann der eröffnete Kredit der entsprechenden Gliederung angehängt werden:

| Verwaltung V          | erpflichtungskredite                                           |                                                                                                    |
|-----------------------|----------------------------------------------------------------|----------------------------------------------------------------------------------------------------|
| Gliederung:           | <alle kredite=""></alle>                                       | Kredit Tranchen Konti Gliederung Indexierung                                                                                                    |
| Statue:               | <a>Aktive&gt;</a>                                              | Gliederungsart: Verpflichtungskredite                                                                                                    |
| Verpflichtu           | <ккиve><br>ngskredite<br>5000.01 Verpflichtungskredit Dialog   | <ul> <li>Keine Zuweisung?</li> <li>3 KlRCHE</li> <li>3 S Kirchen und religiöse Angelegenheiten</li> <li>3 S Kirchen und religiöse Angelegenheiten</li> <li>3 S Religionsuntericht</li> <li>3 S Paktoralaum</li> <li>3 S Paktoralaum</li> <li>3 S A Kirchen und Kapellen</li> <li>3 S A Kirchen</li> <li>3 S F Praneheim</li> <li>3 S F Praneheim</li> <li>3 S F Praneheim</li> <li>3 S F NANZEN UND STEUERN</li> </ul> |
| Neuer <u>R</u> ahmenk | rredit Neuer <u>O</u> bjektkredit <b>Neuer <u>T</u>eilkred</b> | it Agndern Löschen Speichern Abbrechen Sghliessen                                                                                                    |

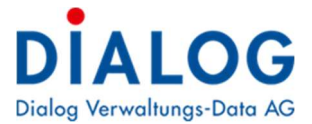

## Zusatzkredit (Nachtragskredit)

Damit ein Zusatzkredit (Nachtragskredit) erfasst werden kann, muss unter dem entsprechenden Objektkredit zwei Teilkredite erfasst werden. Die Eingaben des Objektkredits können im ersten Teilkredit erfasst werden. Im zweiten Teilkredit kann der Zusatzkredit (Nachtragskredit) erfasst werden. Die Zahlen auf dem Objektkredit können danach gelöscht werden, somit werden die Ausgaben kumuliert aufgezeigt.

| Glederung:       Calle Kredita>         Status:       CABive>         Status:       CABive>         Verpfichtungskredit       Bezeichnung:         Verpfichtungskredit       Bezeichnung:         Verpfichtungskredit       Organ:         Generndersemmlung       Kredit Ne:         Verpfichtungskredit       Organ:         Bezeichnung:       Verpfichtungskredit         Bezeichnung:       Organ:         Glederung:       Glederung:         Verpfichtungskredit       Organ:         Bezeichnung:       Organ:         Bezeichnung: </th                                                                                                    |
|----------------------------------------------------------------------------------------------------|
| Statu:       <       Celtive >       Celtive:       19-99-93-000013       Statu::       Celtive >         Verpfichtungskredt       Dialog       Keditart:       Persfichtungskredt       Dialog         Verpfichtungskredt       Dialog       Keditart:       Persfichtungskredt       Persfichtungskredt         Neue Ausgaben:       0101.3022       Beschlusstext:       Persfichtungskredt       Persfichtungskredt         Neue Ausgaben:       0400       Ernahmen:       IIII       IIIIIIIIIIIIIIIIIIIIIIIIIIIIIIIIIIII                                                                                                    |
| Neuer Bahmenbeckt       Neuer Disjektiveskt         Neuer Bahmenbeckt       Neuer Disjektiveskt         Neuer Disjektiveskt       Agendern         Neuer Bahmenbeckt       Neuer Disjektiveskt         Neuer Disjektiveskt       Agendern         Neuer Bahmenbeckt       Neuer Disjektiveskt         Neuer Disjektiveskte                                                                                                    |
| Yerahtungskredit         Prestkussionum         Prestkussionum         Prestkussionum         Prestkussionum         Prestkussionum         Prestkussionum         Prestkussionum         Prestkussionum         Prestkussionum         Prestkussionum         Prestkussionum         Prestkussionum         Vargaben         Olgo         Brutsbredit         Vargaben         Olgo         Brutsbredit         Vargaben kum.:         Doreerdmett         Sado nach Abrechnung anzeigen:         Rechnung:         BrivestBohrerechnung         Bemerkung:         DivestBohrerechnung         Bemerkung:         DivestBohrerechnung         Bemerkung:         DivestBohrerechnung         Bemerkung:         DivestBohrerechnung         Bemerkung:         Verwaltung Verpflichtungskredit         Neuer Behrmerkund!         Neuer Behrmerkund!         Neuer Behrmerkund!         Neuer Behrmerkund!         Neuer Behrmerkund!         Neuer Behrmerkund!         Neuer Behrmerkund!                                                                                                    |
| Verwaltung Verpflichtungskredit         Verwaltung Verpflichtungskredit                                                                                                    |
| Vervalung Verpflichtungskredite         Vervalung Verpflichtungskredit         Gledrung:         Vervalung Verpflichtungskredit         Status:         Vervalung Verpflichtungskredit         Die Status:         Vervalung Verpflichtungskredit         Die Status:         Vervalung Verpflichtungskredit         Die Status:         Vervalung Verpflichtungskredit         Die Status:         Vervalung Verpflichtungskredit         Die Status:         Vervalung Verpflichtungskredit         Die Status:         Vervalung Verpflichtungskredit         Die Status:         Vervalung Verpflichtungskredit         Die Status:         Vervalung Verpflichtungskredit         Die Status:         Vervalung Verpflichtungskredit         Die Status:         Vervalung Verpflichtungskredit         Beschungskum:         Die Status:         Vervalung Verpflichtungskredit         Beschungskum:         Die Status:         Vervalung Verpflichtungskredit         Beschungskum:         Die Status:         Vervalung Verpflichtungskredit         Beschungskum:         Die Status: <t< td=""></t<>                                                                                                    |
| Vewaltung Verpflichtungskredit         Gledrung:       CAlle Kredte>         Verwaltung Verpflichtungskredit         Bezeihnung:       Calle Kredte>         Verwaltung Verpflichtungskredit         Bezeihnung:       Status:         Verwaltung Verpflichtungskredit         Bezeihnung:         Verpflichtungskredit         Status:       Calle Kredte>         Verpflichtungskredit         Bezeihnung:         Verpflichtungskredit         Bezeihnung:         Verpflichtungskredit         Bezeihnung:         Verpflichtungskredit         Bezeihnung:         Verpflichtungskredit         Bezeihnung:         Verpflichtungskredit         Bezeihnung:         Verpflichtungskredit         Bezeihnung:         Verpflichtungskredit         Bezeihnung:         Verpflichtungskredit         Bezeihnung:         Verpflichtungskredit         Bezeihnung:         Verpflichtungskredit         Bezeihnung Verpflichtungskredit         Bezeihnung Verpflichtungskredit         Bezeihnungskredit         Bezeihnung Verpflichtungskredit         Bezeihnungskredit                                                                                                    |
| Verwaltung Verpflichtungskredit         Verwaltung Verpflichtungskredit         Verwaltung Verpflichtungskredit         Verwaltung Verpflichtungskredit         Verwaltung Verpflichtungskredit         Verwaltung Verpflichtungskredit         Verwaltung Verpflichtungskredit         Verwaltung Verpflichtungskredit         Verwaltung Verpflichtungskredit         Verwaltung Verpflichtungskredit         Die Status:         CAlle Kredte>         Verwaltung Verpflichtungskredit         Die Status:         Calle Kredte         Verwaltung Verpflichtungskredit         Die Status:         Kredt Tranchen         Kredt Tranchen         Kredtstan:         Verpflichtungskredit         Die Status:         Kredtstan:         Verpflichtungskredit         Die Status:         Kredtstan:         Verpflichtungskredit         Die Status:         Verpflichtungskredit         Die Status:         Verpflichtungskredit         Die Status:         Die Status:         Verpflichtungskredit         Die Status:         Die Status:         Vereflichtungskredit         Die                                                                                                    |
| Verwaltung Verpflichtungskredit         Gledrung:         Verpflichtungskredit         Dischen Kordi         Dischen Kordi                                                                                                    |
| Ausgaben kum:       1000000 Ennamen kum:       Intervention         Buttokredit:       V         Buttokredit:       V         Buttokredit:       Vervestbonsrechnung         Benerkung:       Investbonsrechnung         Benerkung:       Investbonsrechnung         Benerkung:       Investbonsrechnung         Benerkung:       Investbonsrechnung         Benerkung:       Investbonsrechnung         Benerkung:       Investbonsrechnung         Benerkung:       Investbonsrechnung         Benerkung:       Investbonsrechnung         Benerkung:       Investbonsrechnung         Benerkung:       Investbonsrechnung         Benerkung:       Investbonsrechnung         Benerkung:       Investbonsrechnung         Vervaltung Verpflichtungskredit       Investbonsrechnung         Beschusstende       Investbonsrechnung         Verpflichtungskredit       Beschusstent:         Beschusstent:       Verpflichtungskredit         Beschusstent:       Verpflichtungskredit         Beschusstent:       Verpflichtungskredit         Beschusstent:       Verpflichtungskredit         Beschusstent:       Verpflichtungskredit         Beschusstent:       Verpflichtungskredit                                                                                                    |
| Buttakredit:       V         Abgerechnet:       Saldo nach Abrechnung anzeigen:         Rederung:       Investitionsrechnung         Bemerkung:       Investitionsrechnung         Bemerkung:       Investitionsrechnung         Bemerkung:       Investitionsrechnung         Verweitung Verpflichtungskredit       Neuer Teilkreckt         Verweitung Verpflichtungskredite       Investitionsrechnung         Verweitung Verpflichtungskredit       Seechung:         Verweitung Verpflichtungskredit       Kredit Tranchen Konil Glederung         Verglichtungskredit       Beschungstredit         Verglichtungskredit       Beschungstredit         Verglichtungskredit       Beschungstredit         Verglichtungskredit       Beschungstredit         Beschungstredit       Verglichtungskredit         Beschungstredit       Vergiketstreit         Verditatra:       Verpflichtungskredit         Beschungstredit       Organ:         Beschungstredit       Organ:         Beschungstredit       Organ:         Beschungstredit       Organ:         Beschungstredit       Organ:         Beschungstredit       Organ:         Beschungstredit       Organ:         Beschungstredit       Organ:<                                                                                                    |
| Abgerechnet:       Saldo nach Abrechnung anzeigen:         Rechnurg:       Investitionsrechnung         Bemerkung:       Investitionsrechnung         Bemerkung:       Investitionsrechnung         Verwaltung Verpflichtungskredit       Neuer [elikedit         Glederung:       CAlle Kredite >         Verpflichtungskredite       Kredit         Verpflichtungskredite       Kredit         Verpflichtungskredite       Kredit         Verpflichtungskredit       Kredit         Selatus:       CAlle Kredite >         Verpflichtungskredit       Beschlusstetxt:         Beschlusstetxt:       Verpflichtungskredit         Beschlusstetxt:       Verpflichtungskredit         Beschlusstetxt:       Verpflichtungskredit         Beschlusstetxt:       Verpflichtungskredit         Beschlusstetxt:       Verpflichtungskredit         Beschlusstetxt:       Verpflichtungskredit         Beschlusstetxt:       Organ:         Kreditarta:       Kreditarta:         Ausgaben:       1007000.00         Beschlusstetxt:       Imenehrung                                                                                                    |
| Redmung:       Prvestbonrechnung         Bemerkung:       Prvestbonrechnung         Bemerkung:       Bemerkung:         Verwaltung Verpflichtungskredit       Neuer Leikuedk         Agndern       Löschen         Speichern       Abbrechen         Speichern       Abbrechen         Speichern       Abbrechen         Speichern       Abbrechen         Speichern       Abbrechen         Speichern       Abbrechen         Speichern       Kredit         Tranchen       Kontil         Giederung:       CAlle Kredte>         Verpflichtungskredit       Bezeichnung:         Verpflichtungskredit       Bezeichnung:         Verpflichtungskredit       Diolog         Verpflichtungskredit       Organ:         Beschlusstaum:       Ol 01.01.2022         Beschlusstaum:       Organ:         Speichern:       Sotologi         Neue Augsaben:       Kreditstand:         Augsaben:       1007000.00         Bezeichung:       Verpflichtungskredit                                                                                                    |
| Verwaltung Verpflichtungskredite       Bemerkung:         Verwaltung Verpflichtungskredite       Agndern         Löschen       Speichern         Abbrechen       Syttlessen         Verwaltung Verpflichtungskredite       Image: Setting Verpflichtungskredit         Verwaltung Verpflichtungskredit       Setechrung:         Verwaltung Verpflichtungskredit       Setechrung:         Verpflichtungskredit       Setechrung:         Verpflichtungskredit       Setechrung:         Verpflichtungskredit       Setechrung:         Verpflichtungskredit       Setechrung:         Verpflichtungskredit       Setechrung:         Verpflichtungskredit       Setechrung:         Verpflichtungskredit       Setechrung:         Setechrung:       Verpflichtungskredit         Beschlusstatun:       Ol.01.2022       Beschlusstext:         Protokola:       Organ:       Generdeversammlung         Neue Ausgaben:                                                                                                    |
| Neuer Behmerkuedit       Neuer Tellsandat       Agndern       Löschen       Speichern       Abbrechen       Sytiessen         Verwaltung Verpflichtungskedit       Image: Sytiessen       Kinedit       Image: Sytiessen       Speichern       Abbrechen       Sytiessen         Verwaltung Verpflichtungskedit       Image: Sytiessen       Kinedit       Image: Sytiessen       Image: Sytiessen         Verpflichtungskedite       Image: Sytiessen       Kinedit       Image: Sytiessen       Image: Sytiessen         Verpflichtungskedite       Image: Sytiessen       Image: Sytiessen       Image: Sytiessen       Image: Sytiessen         Verpflichtungskedit       Image: Sytiessen       Image: Sytiessen       Image: Sytiessen       Image: Sytiessen         Verpflichtungskedit       Image: Sytiessen       Image: Sytiessen       Image: Sytiessen       Image: Sytiessen         Verpflichtungskedit       Image: Sytiessen       Image: Sytiessen       Image: Sytiessen       Image: Sytiessen         Verpflichtungskedit       Image: Sytiessen       Image: Sytiessen       Image: Sytiessen       Image: Sytee         Image: Sytee       Image: Sytee       Image: Sytee       Image: Sytee       Image: Sytee       Image: Sytee         Image: Sytee       Image: Sytee       Image: Sytee       Image: Sytee       Image: Sytee                                                                                                    |
| Neuer Behmenkuedit       Neuer Deipektuedit       Neuer Teilkuedit       Agndern       Löschen       Speichern       Abbrechen       Splikessen         • Verwaltung Verpflichtungskredite       Imachen       Kordit       Tranchen       Kordit       Giederung:       CAlle Kredite>         Status:       CAlle Kredite>       Imachen       Kordit       Giederung:       Verpflichtungskredit       Bezeichnung:       Verpflichtungskredit       Bezeichnung:       Bezeichnung:       Verpflichtungskredit       Bezeichnung:       Verpflichtungskredit       Bezeichnung:       Verpflichtungskredit       Bezeichnung:       Verpflichtungskredit       Bezeichnung: <t< th=""></t<>                                                                                                    |
| Neuer Bahnenkredit         Neuer Teiknedt         Agndern         Löschen         Speichern         Abbrechen         Spliessen           Verwaltung Verpflichtungskredite         Image: Seld Status:         CAR tredte >         Image: Seld Status:         CAR tredte >         Image: Seld Status:         CAR tredte >         Image: Seld Status:         CAR tredte >         Image: Seld Status:         CAR tredte >         Image: Seld Status:         CAR tredte >         Image: Seld Status:         CAR tredte >         Image: Seld Status:         CAR tredte >         Image: Seld Status:         CAR tredte >         Image: Seld Status:         CAR tredte >         Image: Seld Status:         CAR tredte >         Image: Seld Status:         CAR tredte >         Image: Seld Status:         CAR tredte >         Image: Seld Status:         CAR tredte >         Image: Seld Status:         Car tredte >         Image: Seld Status:         Car tredte >         Image: Seld Status:         Car tredte >         Image: Seld Status:         Image: Seld Status:         Car tredte >         Image: Seld Status:         Car tredte >         Image: Seld Status:         Car tredte >         Image: Seld Status:         Car tredte >         Image: Seld Status:         Car tredte >         Image: Seld Status:         Car tredte >         Image: Seld Status:         Car tredte >         Image: Seld Status:         Image: Seld Status:         Car tredte >         Image:                                                                                                    |
| Verwaltung Verpflichtungskredite         Image: Second Second Secon                                  |
| Gliederung:     Calle Kredit >     Kredit     Tranchen     Koriti     Gliederung     Indexistung       Status:     CAltev >     Xedit N::     3540.5000.01     Status:     CAltev >       Status:     Chiptichtungskredit Dialog     Kredit Attraction     Verpflichtungskredit Dialog     Kredit Status:     Calter Status:     Calter Status: <td< th=""></td<>                                                                                                    |
| Status: <aktive>       Image: Status:     <aktive>       Image: Status:     <aktive>       Image: Status:     <aktive>       Image: Status:     <aktive>       Image: Status:     <aktive>       Image: Status:     <aktive>       Image: Status:     <aktive>       Image: Status:     <aktive>       Image: Status:     <aktive>       Image: Status:        Image: Status: Status:        Image: Status: Status:        Image: Status: Status: Status: Status: Status: Status: Status: Status: Status: Status: Status: Status: Status: Status: Status: Status: Status: Status: Status: Stat</aktive></aktive></aktive></aktive></aktive></aktive></aktive></aktive></aktive></aktive>                                                                                                    |
| Verpflichtungstredit         Bezeichnung:         Verpflichtungstredit         Dialog           Sd 0.5000.01 Verpflichtungstredit         Dialog         Kredtart:         Verpflichtungstredit         Dialog           Sd 0.5000.01 Verpflichtungstredit         Dialog         Kredtart:         Verpflichtungstredit         Dialog           Neue Ausgaben:         0.101.2022         Beschlusstext:         Dialog           Neue Ausgaben:         Kreditstrand:         Organ:         Gemeindeversammlung           Neue Ausgaben:         100'000.00         Einnahmen:         0                                                                                                    |
| • • • • • • • • • • • • • • •                                                                                                    |
| Age         Statution Varphic Nungthredit Unabox           Beschlussdatum:         01.01.2022         Beschlusstext:           Protokiol:         Organ:         Gemeindeversammlung           Neue Ausgaben:         Kreditstand:         0           Ausgaben:         100'000.00         Einnahmen:         0                                                                                                    |
| Protokoli: Crgan: Gemeindeversammlung<br>Neue Ausgaben: Kreditstand:<br>Ausgaben: 100'000.00 Einnahmen: 0                                                                                                    |
| Neue Ausgaben:     Kreditstand:       Ausgaben:     Ennahmen:                                                                                                    |
| Ausgaben: 100'000.00 Ennahmen: 0                                                                                                    |
| Ausgaben: 100000.00 Einnahmen: 0                                                                                                    |
|                                                                                                    |
| Ausgaben kum.: 0.00 Einnahmen kum.: 0                                                                                                    |
| Bruttokredit: 🔽                                                                                                    |
| Abgerechnet: Saldo nach Abrechnung anzeigen:                                                                                                    |
| Rechnung: Investitionsrechnung                                                                                                    |
| Remericing:                                                                                                    |
|                                                                                                    |
| Neuer Bahmenkiedt Neuer Depkläuedt Neuer Teilkredt Agndern Löschen Speichern Abbrechen Schlessen                                                                                                    |
| Verwaltung Verpflichtungskredite                                                                                                    |
| Viederung:   SAile Aredite >                                                                                                    |
| Status: <aktive></aktive>                                                                                                    |
| Verpflichtungskredte Dezeicinlung: Verpflichtungskredt Dialog                                                                                                    |
| - State State Stat |
| 3540.5000.01 Verptlichtungskredit Dialog Zusatzkredit     Beschlussdatum: 01.12.2022     Beschlusstext:                                                                                                    |
| Protokoll: Organ: Gemeinderat                                                                                                    |
| Neue Ausgaben: Kreditstand:                                                                                                    |
| Ausgaben: 25'000.00 Einnahmen: 0                                                                                                    |
| Ausgaben kum.: 0.00 Einnahmen kum.: 0                                                                                                    |
| Bruttokredit: 📈                                                                                                    |
| Abgerechnet: Saldo nach Abrechnung anzeigen:                                                                                                    |
| Rechnung: Investitionsrechnung                                                                                                    |
| Benark wa                                                                                                    |
| unionality:                                                                                                    |
|                                                                                                    |
|                                                                                                    |

Als erstes kann bei dem bestehende Objektkredit im Feld «Ausgabe» der Betrag gelöscht bzw. mit «CHF 0.00» ersetzt werden:

Nun kann ein neuer Teilkredit mittels Klick auf «Neuer Teilkredit» hinzugefügt werden. Für den ersten Teilkredit können die Angaben vom Objektkredit übernommen werden. Der gesprochene Kreditbetrag kann wieder erfasst werden sowie das Konto im Register «Konti» hinterlegt werden.

Für den Zusatzkredit (Nachtragskredit) kann ebenfalls ein neuer Teilkredit hinzugefügt werden. Der gesprochene Kreditbetrag kann erfasst werden. Ebenfalls kann das Konto hinerlegt werden.

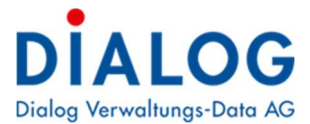

# Schritt 3: Kontrolle drucken

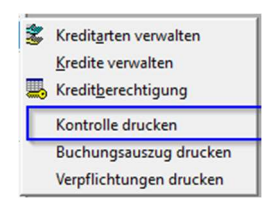

| Cyclichtungskreditkontrolle                                                                                                    | ×  |
|----------------------------------------------------------------------------------------------------|----|
| Basisselektion Listenoptionen                                                                                                    |    |
| Gliederung: ① Verpflichtungskredite HRM2                                                                                                    | •  |
| Kreditnr. von: 2 Since the second second sec | ٩. |
| Kredit-Status:                                                                                                    |    |
|                                                                                                    |    |
| (4) 🕫 Rednung 🔿 Budget                                                                                                    |    |
| Jahr: 5 2022                                                                                                    |    |
| BudgetPhase: Budget 2022 IR 🔽 Inkl. Nachträge:                                                                                                    |    |
| Buchhaltung (HRM1): Gemeinde Muster 6                                                                                                    |    |
|                                                                                                    |    |
|                                                                                                    |    |
|                                                                                                    |    |
| Buchungen:                                                                                                    |    |
| • alle C verbuchte C unverbuchte                                                                                                    |    |
| Mehrwertsteuer                                                                                                    |    |
|                                                                                                    |    |
|                                                                                                    |    |
|                                                                                                    |    |
| <u>D</u> rucken Sghliess                                                                                                    | en |

- 1. Gliederung wählen
- 2. Es kann auf einen oder mehrere Kredite eingegrenzt werden. Wenn die beiden Felder leer bleiben, wird die Kontrolle über sämtliche Kredite gedruckt
- 3. Status wählen
- 4. Auswahl, ob Rechnung oder Budget gedruckt werden soll
- 5. Zu druckendes Jahr wählen
- 6. Die HRM1-Buchhaltung kann hinterlegt werden, wenn die Verpflichtungskredite bereits im HRM1 geführt wurden

Resultat:

#### Verpflichtungskreditkontrolle

Druckdatum: 07.12.2022

Gemeinde Muster

| Verpflichtungskredite der Investitionsrechnung |                                                                                                    |                 |              |                                                                    |                                                         |                        |                        |                                                     |                                                                    |                        |
|------------------------------------------------|----------------------------------------------------------------------------------------------------|-----------------|--------------|--------------------------------------------------------------------|---------------------------------------------------------|------------------------|------------------------|-----------------------------------------------------|--------------------------------------------------------------------|------------------------|
| Konto                                          | Bezeichnung                                                                                                    | Beschl<br>Datum | uss<br>Organ | Bruttokredit                                                       | kumulierte<br>Ausgaben /<br>Einnahmen<br>bis 31.12.2021 | Jahresrech<br>Ausgaben | nung 2022<br>Einnahmen | Total<br>Ausgaben /<br>Einnahmen<br>bis 31.12. 2022 | Restkredit /<br>Saldo                                              | Schlussab-<br>rechnung |
| 3<br>35<br>354<br>3540<br>3540.5000.01         | KIRCHE<br>Kirchen und religiöse Angelegenheiten<br>Kirchen und Kapellen<br>Kirche<br>Verpflichtungskredit Dialog | 01.01.22        | GV           | 100'000.00<br>100'000.00<br>100'000.00<br>100'000.00<br>100'000.00 |                                                         |                        |                        |                                                     | 100'000.00<br>100'000.00<br>100'000.00<br>100'000.00<br>100'000.00 |                        |
| Total                                          |                                                                                                    |                 |              |                                                                    |                                                         | 0.00                   | 0.00                   |                                                     |                                                                    |                        |

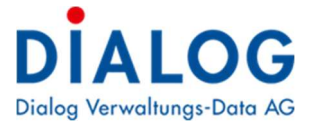

# Schritt 4: Kreditabrechnung drucken

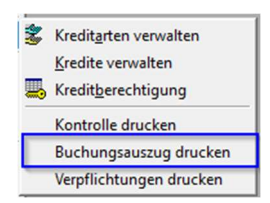

Über Buchungsauszug drucken kann eine detaillierte Kreditabrechnung gedruckt werden:

| Verpflichtungskredite Buchungen                                                                                                    | $\times$   |
|----------------------------------------------------------------------------------------------------|------------|
| Basisselektion Listenoptionen                                                                                                    |            |
| Gliederung:     ①     Verpflichtungskredite HRM2       Kreditnr. von:                                                                                                    | •<br>Q     |
| C         Jahr von:         ▼         bis:           C         Stichdatum:         3         Jahr 2023 (1)           (*         Periode:         >         Jahr 2022 (1)           >>         [Jahr 2022] (1)         >>         [Jahr 2020] (1)           < | <b>•</b>   |
| Buchungen:<br>• alle C verbuchte C unverbuchte                                                                                                    |            |
| Mehrwertsteuer<br>© Exkl. MwSt. C Inkl. MwSt.                                                                                                    |            |
| Drucken                                                                                                    | Schliessen |

- 1. Gliederung wählen
- 2. Kredit wählen
- 3. Perioden mittels markierten Pfeilen nach rechts schieben

#### Resultat:

| 3540.5000.01 - Verpfl | ichtungskredi | t Dialog     |            |                     |                 |                  |
|-----------------------|---------------|--------------|------------|---------------------|-----------------|------------------|
|                       | Ausgaben      | Einnahmen    | Beschluss  | Bewilligt durch     | Kredit Ausgaben | Kredit Einnahmen |
| Kum. Voriahre         | 0.00          | 0.00         | 01.01.2022 | Gemeindeversammlung | 100'000         | 0                |
| Laufendes Jahr 2023   | 0.00          | 0.00         |            |                     |                 |                  |
| Folgejahre            | 0.00          | 0.00         |            |                     |                 |                  |
| Total                 | 0.00          | 0.00         |            |                     |                 |                  |
| Buchdatum Belegnr     | Belegdatum    | Buchungstext |            | Kontonummer         | Ausgabe         | n Einnahmen      |
| 1                     |               |              |            |                     |                 |                  |